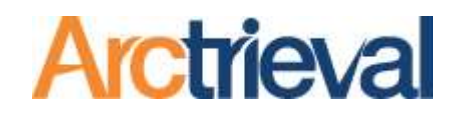

Arctrieval Legal Arctrieval <> Clio Integration Setup Guide

> August 2, 2024 Document Version 1.0

#### **Table of Contents**

| 1.                                                 | Introduction                                                                                                    |
|----------------------------------------------------|----------------------------------------------------------------------------------------------------|
| 2.                                                 | Functionality Overview                                                                                                    |
| 3.                                                 | Document Change History4                                                                                                    |
| 4.<br>4.1.<br>4.2.<br>4.3.<br>4.4.<br>4.5.<br>4.6. | Integration Setup5Overview5Establishing the Link.5Test Clio Integration7Update Clio Integration Settings8Clio Custom Field Mapping8Disable Clio Integration9 |
| 5.                                                 | Clio Settings                                                                                                    |
| 5.1.                                               | Arctrieval Document categories in Clio10                                                                                                    |
| 5.2.                                               | Arctrieval Matter Custom Fields in Clio10                                                                                                    |
| 5.3.                                               | Arctrieval Contact Custom Fields in Clio12                                                                                                    |
| 6.<br>6.1.<br>6.2.                                 | Data Structure in Clio                                                                                                    |
| 7.                                                 | Arctrieval Role-Based Permissions for Clio16                                                                                                    |
| 8.                                                 | Configuration Notes                                                                                                    |

## 1. Introduction

Arctrieval is a unique software-based approach to obtaining and managing medical records, billing information, and imaging studies for legal professionals. Clio Manage is a leading case management system law firms use to manage their business.

Arctrieval's integration with Clio Manage is our commitment to our mutual customers. The integration provides additional functionality and features that improve the overall workflow and enhance the user experience, making your work more efficient and effective.

# 2. Functionality Overview

Arctrieval's integration provides the following functionality between the two systems.

- 1. Client Information
  - a. Import Clio Client information from Clio Contacts List into an Arctrieval Client record through the Arctrieval Add Client process. One client is added from Clio to Arctrieval at a time.
  - b. Pull updated Clio Client information from Clio Contacts List into the Arctrieval Client record through the Arctrieval Client Activity Update From Clio process. Client information is updated in Arctrieval one Client at a time.
  - c. Push updated Arctrieval Client information from Arctrieval Client records to Clio Contact through the Arctrieval Edit Client process. When Client information is updated in Arctrieval, the Arctrieval User is prompted whether or not to update the information in the Clio Client information in the Clio Contacts List.
  - d. Link an existing Arctrieval Client record with an existing Clio Client in the Clio Contacts List.
  - e. Remove the link between Clio Client information from Clio Contacts List and Arctrieval Client record. Only an Arctrieval Attorney Firm Administrator or Arctrieval Attorney Firm User (with the appropriate permission) may break the connection.
- 2. Medical Provider Information (Arctrieval Contact)
  - a. Import Clio Medical Provider information from the Clio Contacts List for Companies into an Arctrieval Contact record through the Arctrieval Add Contact process. Each medical provider is added from Clio to an Arctrieval Contact one at a time.
  - b. Pull updated Medical Provider information from the Clio Contacts List for Companies into the Arctrieval Contact record through the Arctrieval Contact Activity Update From Clio process. Each contact is updated in Arctrieval one at a time.
  - c. Push updated Arctrieval Contact information from the Arctrieval Contact record to a medical provider in the Clio Contacts List for Companies through the Arctrieval Edit Contact process. When Contact information is updated in Arctrieval, the Arctrieval User is prompted whether or not to update the information in the Clio Contacts List for Companies.
  - d. Link existing Arctrieval Contact record with an existing Clio Contacts List for Companies in the Filevine Address Book.
  - e. Remove the link between information from the Clio Contacts List for Companies and the Arctrieval Contact record. Only an Arctrieval Attorney Firm Administrator or Arctrieval Attorney Firm User (with the appropriate permission) may break the connection.
- 3. Link Arctrieval Requests to an existing Clio Matter
  - a. When the request is sent through Arctrieval, the User selects a Clio Matter, and Arctrieval automatically links it to the Clio Matter.

3

b. If a request was started, created, and sent through Arctrieval, the request can be linked after the fact to an existing Clio Matter.

- 4. Data synchronization between Arctrieval and Clio
  - a. Arctrieval creates an Arctrieval folder on the Documents tab when a request is issued or linked.
  - b. Within the Arctrieval folder:
    - i. Each Arctrieval request activity is stored in a subfolder with the request ID, the facility's name, and the type of request (medical, billing, or imaging).
    - ii. All documents related to the request are stored in the request folder.
    - iii. A Comment is created and updated by Arctrieval showing the Request Info: History and Request Expenses
  - c. Arctrieval creates and maintains a Note for each request.
  - d. Users can store the Request History information in a Matter as a document comment, a Note, or both in Clio.
  - e. All documents created or uploaded in Arctrieval are uploaded to the designated request document folder in Clio.

### 3. Document Change History

| Date     | Document | Description of Changes |  |  |
|----------|----------|------------------------|--|--|
|          | Revision |                        |  |  |
| 8/2/2024 | 1.0      | Initial Document.      |  |  |

## 4. Integration Setup

#### 4.1. Overview

To enable Clio and Arctrieval to communicate and exchange data, the following must occur:

- 1. Arctrieval activates the Integrations tab in the Arctrieval Settings for firms with a multiple-user subscription. The Clio integration feature is only available to firms with a subscription for multiple users. Please get in touch with Arctrieval to activate the feature.
- 2. On the Arctrieval Integration page, in the Settings menu, you must grant Arctrieval access to your Clio Manage Account to establish the link between Clio Manage and Arctrieval.
- 3. Add required Custom Fields to Clio Manage
- 4. Add required Document Categories to Clio Manage

### 4.2. Establishing the Link

Once the Clio and Arctrieval integration is enabled, the Arctrieval Attorney Firm Administrator will see the Integrations Tab on the Settings menu, as shown in the image.

| = Arctrieval <sup>™</sup> Clio Cl | raig and Collins                                                                                             | SIGN OUT @HELP          |
|-----------------------------------|----------------------------------------------------------------------------------------------------|-------------------------|
| A Dashboard                       | Cocount Plan and Billing Disbursement Account Document Types Document Templates Matter Types                 | integrations            |
| 🚓 Clients                         |                                                                                                    | ENABLE CLIO INTEGRATION |
| Record Requests                   | Clio Integration                                                                                             |                         |
| Contacts                          | Integration has not been setup. Press the Enable Clio Integration button to start the integration with Clio. |                         |
| E Reports                         |                                                                                                    |                         |
| Forms                             |                                                                                                    |                         |
| Settings                          |                                                                                                    |                         |
| My Profile                        |                                                                                                    |                         |

Clicking the Enable Clio Integration button will redirect you to the Clio Manage application, where you must approve Arctrieval's access to your Clio account, as shown in the image.

If the Clio Integration is active in your Arctrieval account, the Arctrieval Matter tab is removed from the left-hand menu to avoid user confusion.

If you have not been previously authorized in the current browser, you must enter your email and password to access Clio Manage.

| 🕑 Clio Manage |                                                                                                    | Don't have an account? Sign up |
|---------------|----------------------------------------------------------------------------------------------------|--------------------------------|
|               | Sign in to Clio Manage<br>Email<br>Next: Password<br>Have questions or need help?<br>Visit the Clio Help Center or give us a call at 1-888-858-2546 (Ext 2). |                                |

After signing into Clio Manage, you will see the page to grant third-party application access to your Clio account. Click the Allow Access button, and Arctrieval will establish the connection to your Clio Account, as shown in the image.

| $\odot$ |                                                                                                    |                                                                                                    |                                               | Jared Vishney |
|---------|----------------------------------------------------------------------------------------------------|----------------------------------------------------------------------------------------------------|-----------------------------------------------|---------------|
|         | Arctrieval Legal QA<br>https://testlegal.arctrieval.com<br>Integration with Arctrieval Legal. Environment: QA | Third party application Arctrieval account:         Granting access to this app will allow it to a pair (account):         Api: Read/Write ?         Custom fields: Read/Write ?         Austom Fields: Read/Write ?         ALLOW ACCESS         DENY ACCESS         Deny Access to be application to edit selected info You may review and edit permissions to any application to any application t | Legal QA would like to connect with your Clio |               |
|         |                                                                                                    |                                                                                                    |                                               | Ø Help        |

For the integration to work, you must grant read and write access to the following areas:

- Api
- Contacts
- Custom fields
- Documents
- General
- Matters

After allowing access, you are redirected to the Arctrieval Integration settings page. The image displays the success message to show whether the integration was successful.

| = Arctrieval Clio Craig and Collins SIGN OUT ⑦ HELP |                             |                                       |                          |                    |                |                    |  |  |
|-----------------------------------------------------|-----------------------------|---------------------------------------|--------------------------|--------------------|----------------|--------------------|--|--|
| <ul> <li>Dashboard</li> <li>Clients</li> </ul>      | < count Plan and E          | iilling Disbursement Accoun           | t Document Types         | Document Templates | Matter Types   | Integrations >     |  |  |
| Record Requests                                     | Clio Integration            |                                       |                          |                    |                |                    |  |  |
| Contacts                                            | Last Updated On:            | 07/                                   | 16/2024                  |                    |                |                    |  |  |
| E Reports                                           | st<br>N Clio Integration    | Setup                                 |                          |                    | ×              |                    |  |  |
| Forms                                               | St                          | ootop                                 |                          |                    | _              |                    |  |  |
| Settings                                            | Fc Clio integration setup w | as successful. Connection to the Clie | account was established. |                    |                |                    |  |  |
| My Profile                                          | A)<br>C                     |                                       |                          | c                  | ustom Data T   | ype<br>EDIT        |  |  |
|                                                     | Client Alias                | es Al                                 | ases                     | Text Line          | Contact        | EDIT               |  |  |
|                                                     | Client Injure               | ed Party In                           | ured Party               | Contact            | Matter         | EDIT               |  |  |
| © 2024 Arctrieval   All Rights Reserved.            |                             |                                       |                          | Rows per pa        | ge: 10 👻 1-8 c | sf8  < < > > <br>▼ |  |  |

During the integration, the following activities occurred:

- 1. Obtaining an access token
- 2. Creating the necessary Arctrieval Custom Fields (if any are missing).
- 3. Creating the necessary Document categories (if any are missing).

The Integrations Settings page will be displayed when closing the Clio Integration Setup dialog box.

| = Arctrieval <sup>®</sup> Clio Cra       | = Arctrieval Clio Craig and Collins SIGN OUT ②HELP |                           |                    |                        |                      |                     |                          |
|------------------------------------------|----------------------------------------------------|---------------------------|--------------------|------------------------|----------------------|---------------------|--------------------------|
| 1 Dashboard                              | < count                                            | Plan and Billing          | Disbursement Ac    | count Document Types   | Document Templates   | Matter Types        | Integrations             |
| Clients                                  |                                                    |                           |                    | UPDATE CLIO INTEGRATI  | ON SETTINGS TEST     | CLIO INTEGRATION    | DISABLE CLIO INTEGRATION |
| Record Requests                          | Clio Integration                                   |                           |                    |                        |                      |                     |                          |
| Contacts                                 | Last Updated On                                    | :                         |                    | 07/16/2024             |                      |                     |                          |
| Reports                                  | Store The Record<br>Notes:                         | d Request History And Inf | ormation In Matter | Enabled                |                      |                     |                          |
| Forms                                    | Store The Record                                   | d Request History And Inf | ormation In Matter | Enabled                |                      |                     |                          |
| Settings                                 | Folder Comment                                     |                           |                    |                        |                      |                     |                          |
| My Profile                               | Arctrieval Data Typ                                | e Arctrieval Field N      | ame                | Clio Custom Field Name | Clio Custom Field Ty | pe Clio Custom Data | Туре                     |
|                                          | Client                                             | Last 4 Of SSN             |                    | Last 4 Of SSN          | Text Line            | Contact             | EDIT                     |
|                                          | Client                                             | Aliases                   |                    | Aliases                | Text Line            | Contact             | EDIT                     |
|                                          | Client                                             | Language Pref             | erence             | Language Preference    | Picklist             | Contact             | EDIT                     |
|                                          | Client                                             | Injured Party             |                    | Injured Party          | Contact              | Matter              | EDIT                     |
| © 2024 Arctrieval   All Rights Reserved. |                                                    |                           |                    |                        | Rows p               | ber page: 10 💌 1 -  | 8 of 8  < < > >          |

### 4.3. Test Clio Integration

To verify the settings are correct, click the Test Clio Integration button on the integrations page. If the integration information is verified, you will see the message shown in the image.

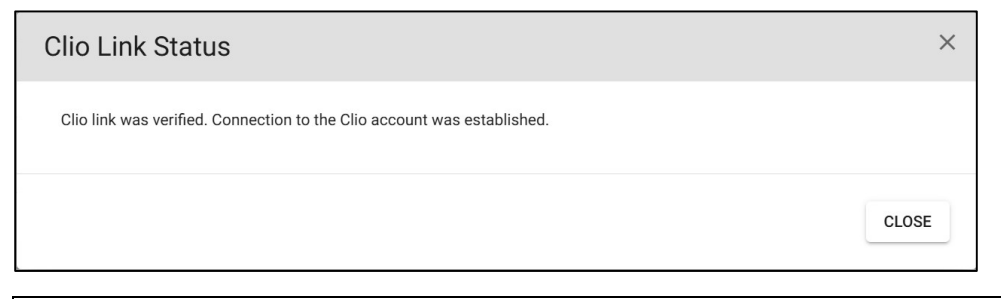

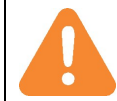

If the link verification fails, Arctrieval cannot use the Setup information to access Clio Manage. Please verify that the data is correct and that you can enable a Third-Party connection within Clio Manage.

### 4.4. Update Clio Integration Settings

You can choose where the Request History information from Arctrieval is stored and maintained in Clio. It can be stored in the Matter Note section or as a comment in the Record Request folder in the Matter Document section. By default, Arctrieval places the information in both sections.

You can change where the information is stored by clicking on the Update Clio Integration Settings button, which displays the dialog box shown.

| Update Clio Settings                                                                                                    | ×         |
|----------------------------------------------------------------------------------------------------|-----------|
| Select the location where the record request history and information is stored and updated in Clio:          Matter Note         Matter Documents Folder Comment |           |
| CANCEL                                                                                                    | E CHANGES |

### 4.5. Clio Custom Field Mapping

The Attorney Firm Administrator can create a field with the appropriate type and desired name in Clio and then edit the mapping settings in Arctrieval.

| Clio and | d Calliope                                                       |                                                       |                                                       |                                |                         |                    | Ş                    | SIGN OUT     | ⑦HEL       |
|----------|------------------------------------------------------------------|-------------------------------------------------------|-------------------------------------------------------|--------------------------------|-------------------------|--------------------|----------------------|--------------|------------|
|          | <                                                                | Account                                               | Plan and Billing                                      | Disbursement Account           | Document Types          | Document Templates | Matter Types         | Integr       | ations     |
|          |                                                                  | _                                                     |                                                       | UPC                            | ATE CLIO INTEGRATION SE | TTINGS TEST CLIO   | INTEGRATION          | DISABLE CLIO | INTEGRATIC |
|          | Clio Integra                                                     | Update Clic                                           | Field Mapping                                         | I I                            |                         | ×                  | :                    |              |            |
|          | Last Updat<br>Store The F<br>Notes:<br>Store The F<br>Folder Con | Arctrieval Dat<br>Arctrieval Fiel<br>Select the Custo | a Type: Cl<br>d Name: La<br>m Field to update the map | ient<br>ist 4 Of SSN<br>pping: |                         |                    |                      |              |            |
|          | Arctrieval D                                                     | Last 4 Of SSN                                         |                                                       |                                |                         |                    | lio Custom Data Type |              |            |
|          | Client                                                           | Aliases<br>Language Pref                              | erence                                                |                                |                         |                    | ontact               |              | EDIT       |
|          | Client                                                           |                                                       |                                                       |                                |                         |                    | ontact               |              | EDIT       |
|          | Client                                                           | Lan                                                   | guage Preference                                      | Language Prefe                 | erence                  | Picklist           | Contact              |              | EDIT       |

#### 4.6. Disable Clio Integration

If you want to remove the integration between Arctrieval and Clio, click the Disable Clio Integration button and type the word disable as shown in the image.

| Disable Clio Integration                                                                                                    | ×                                          |
|----------------------------------------------------------------------------------------------------|--------------------------------------------|
| Are you sure you want to remove the link to Clio from Arctrieval? Removing the<br>Clio and Arctrieval.<br>To disable Clio Integration, type the word <b>disable</b> : | io link will break the integration between |
| disable                                                                                                    |                                            |
|                                                                                                    | CANCEL DISABLE                             |

As shown in the image, you are then asked to confirm you want to remove the link between Clio and Arctrieval.

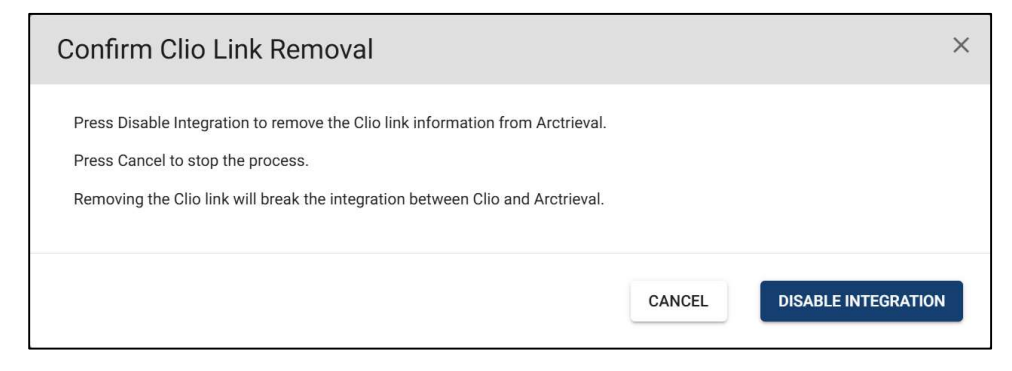

Pressing Disable Integration will remove the link between Clio and Arctrieval.

## 5. Clio Settings

Arctrieval automatically creates all necessary objects in your Clio Manage account during the integration setup process. However, if the setup has any errors, a Clio Administrator must manually create the required objects as described below.

### 5.1. Arctrieval Document categories in Clio

Arctrieval uses the following Document categories as part of the integration:

- Arctrieval Intake Form—identifies the document in Clio signed by the individual or the personal representative giving the firm and Arctrieval permission to use their personally identifiable information and digital image of their signature to obtain information.
- Arctrieval Patient's Photo ID—identifies the document in Clio that is the patient's governmentissued photo ID submitted with the request. Adding a photo ID is optional but a best practice.
- Arctrieval Relationship Documentation
- Arctrieval Representative's Photo ID—identifies the document in Clio that is the personal representative's government-issued photo ID submitted with the request. Adding a photo ID is optional but a best practice.
- Arctrieval Request Document—identifies documents created by the Arctrieval request process that are shared with Clio.

#### 5.2. Arctrieval Matter Custom Fields in Clio

The Individual Fields are:

- Injured Party
- Personal Rep Relationship
- Personal Rep Relationship Other
- Matter Client is Injury Party
- Personal Representative

The Matter Field Set for Arctrieval is as follows:

| Settings > Custom Fields                   |                                                                                                    |         |
|--------------------------------------------|----------------------------------------------------------------------------------------------------|---------|
| Matter Custom Fields Contact Custom Fields | Convert custom fields                                                                                                   | ADD     |
| Individual Fields Field Sets               |                                                                                                    |         |
|                                            |                                                                                                    |         |
| Name - Members                             |                                                                                                    | Default |
| Arctrieval Personal Rep                    | presentative, Personal Rep Relationship, Personal Rep Relationship Other, Matter Client is Injured Party, Injured Party | 12      |
| Edit Delete                                |                                                                                                    |         |
|                                            |                                                                                                    |         |
|                                            |                                                                                                    |         |

| Custom Fields<br>Section | Name                               | Field type      | Values or options                                                                                                    |
|--------------------------|------------------------------------|-----------------|----------------------------------------------------------------------------------------------------|
| Matter                   | Personal Representative            | Contact Select  |                                                                                                    |
| Matter                   | Personal Rep Relationship          | Picklist        | <ul> <li>Parent</li> <li>Legal Guardian</li> <li>Medical Power Of<br/>Attorney</li> <li>Next Of Kin</li> <li>Other</li> </ul> |
| Matter                   | Personal Rep Relationship<br>Other | Text (One-Line) |                                                                                                    |
| Matter                   | Matter Client is Injured<br>Party  | Picklist        | <ul><li>Yes</li><li>No</li></ul>                                                                                              |
| Matter                   | Injured Party                      | Contact Select  |                                                                                                    |

The Matter Custom Fields must be set as follows:

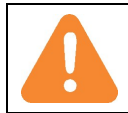

The Arctrieval integration assumes the injured individual is the Client Contact for a Matter. If the Client Contact is not the injured individual, then additional information is needed in the Arctrieval Customer Fields.

Custom Field Descriptions and Arctrieval Usage:

- Personal Representative—Captures the contact information for the person who is the Personal Representative for the injured individual as defined by HIPAA. The Personal Representative would be a parent or legal guardian in the case of a minor child, the next of kin in the case of a deceased person, or someone named in a medical power of attorney.
- 2. Personal Rep Relationship—This option captures the nature of the relationship between the Personal Representative and the injured party. If the listed options do not correctly describe the relationship, you can select the "Other" option.
- 3. Personal Rep Relationship Other—A description of the relationship if the select relationship is "Other"
- 4. Matter Client is Injured Party—The Arctrieval integration assumes the injured individual is the Client Contact for a Matter. If this is true, you should select "Yes" or nothing. You should choose "No" if false so Arctrieval does not misuse the information. For example, if the mother, father, or legal guardian is the Matter Client, you would select "No."
- 5. Injury Party—If the Matter Client Contact is not the Injured party and you selected "No," you must indicate the person to use as the Injured Party.

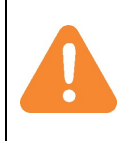

After the integration between Clio and Arctrieval is established, changing or deleting the custom fields may break the communication between the two systems. If you need to make changes, we strongly recommend updating only the name in Clio and then updating the name in Arctrieval. Deleting a custom field is discouraged.

### 5.3. Arctrieval Contact Custom Fields in Clio

The Individual Fields are:

- Last 4 of SSN
- Aliases
- Language Preference

The Contact Field Set for Arctrieval is as follows:

| Settings > Custom Fields       |                                             |         |
|--------------------------------|---------------------------------------------|---------|
| Matter Custom Fields Contact C | Custom Fields Convert custom fields         | ADD     |
| Individual Fields Field Sets   |                                             |         |
|                                |                                             |         |
| Name 👻                         | Members                                     | Default |
| Arctrieval<br>Edit Delete      | Last 4 Of SSN, Aliases, Language Preference |         |

The Contact Custom Fields must be set up as follows:

| Custom Fields<br>Section | Name                | Field type      | Values or options                         |
|--------------------------|---------------------|-----------------|-------------------------------------------|
| Contact                  | Last 4 Of SSN       | Text (One-Line) |                                           |
| Contact                  | Aliases             | Text (One-Line) |                                           |
| Contact                  | Language Preference | Picklist        | <ul><li>English</li><li>Spanish</li></ul> |

Custom Field Descriptions and Arctrieval Usage:

- 1. Last 4 Of SSN—The last four digits of the patient's (injured party) social security number. The number is included on the individual right of access request to assist providers in identifying the individual and locating their information. It is an optional value in Arctrieval.
- 2. Aliases—Include other names that the patient (injured party) may have or currently uses, such as nicknames, as known as, or a maiden name. The names are included on the individual right of access request to assist providers in identifying the individual and locating their information. It is an optional value in Arctrieval.
- Language Preference—Determines the preferred language Arctrieval software will use to communicate with the Contact (Arctrieval Client) when sending the Intake Form via email or SMS through Arctrieval. The email or SMS will be in the specified language. English is the default value. It is an optional value in Arctrieval.

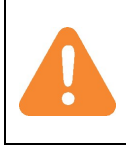

After the integration between Clio and Arctrieval is established, changing or deleting the custom fields may break the communication between the two systems. If you need to make changes, we strongly recommend updating only the name in Clio and then updating the name in Arctrieval. Deleting a custom field is discouraged.

### 6. Data Structure in Clio

#### 6.1. Documents

Arctrieval creates an "Arctrieval" folder in the Documents section of a matter to store information.

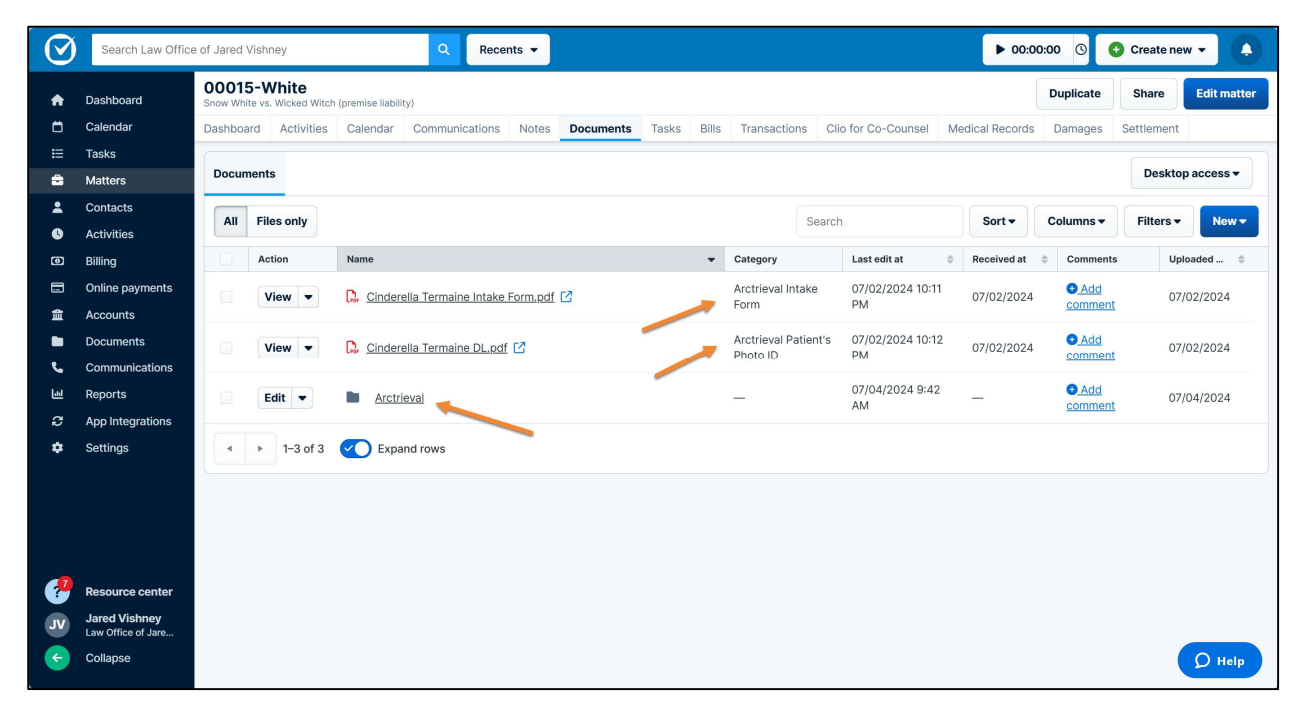

Within the Arctrieval folder, a unique folder is created for each request.

| $\odot$     | Search Law Office                   | e of Jared Vishney                        |                       | Q Recents        | •                     |                |       |            |          |                 |     | ▶ 00:0       | 0:00 ()   | 🕂 Create n | ew 🗸 🐥      |
|-------------|-------------------------------------|-------------------------------------------|-----------------------|------------------|-----------------------|----------------|-------|------------|----------|-----------------|-----|--------------|-----------|------------|-------------|
| ÷           | Dashboard                           | 00015-White<br>Snow White vs. Wicked Wite | h (premise liability) |                  |                       |                |       |            |          |                 |     |              | Duplicate | Share      | Edit matter |
| Ö           | Calendar                            | Dashboard Activities                      | Calendar Co           | ommunications N  | Notes Documents       | Tasks          | Bills | Transactio | ins Clio | for Co-Counsel  | Med | ical Records | Damages   | Settlemen  | :           |
| I           | Tasks                               |                                           |                       |                  |                       |                |       |            |          |                 |     |              |           | Deale      |             |
| •           | Matters                             | Documents                                 |                       |                  |                       |                |       |            |          |                 |     |              |           | Deskt      | op access • |
| <b>*</b>    | Contacts                            | All files and folders in                  | 00015-White >         | Arctrieval       |                       |                |       |            | Search   |                 |     | Sort -       | Columns - | Filters    | New -       |
| ©           | Activities                          | - A setting                               | Norma                 |                  |                       |                |       | 0-1        |          | 1               |     | •            |           | . I.       |             |
|             | Billing                             | Action                                    | Name                  |                  |                       |                | •     | Category   |          | Last edit at    | ₹   | Received at  | Comment   | ts U       | pioaded 👳   |
|             | Accounts                            | Edit 💌                                    | Request A             | AAB-2978 - Cave  | Creek Medical Center  | - Billing      |       | _          |          | AM              | 2   | _            | 1         | 0          | 7/04/2024   |
|             | Documents                           |                                           | -                     |                  |                       |                |       |            |          | 07/04/2024 9:24 | 1   |              |           |            |             |
| و           | Communications                      | Edit                                      | Request A             | AAB-2977 - Magic | : Kingdom Medical Cer | nter - Billing |       |            |          | AM              |     | -            | 1         | 0          | //04/2024   |
| <u>اس</u> ا | Reports                             | ▲ ► 1-2 of 2                              | Expand ro             | ows              |                       |                |       |            |          |                 |     |              |           |            |             |
| C           | App Integrations                    |                                           | -                     |                  |                       |                |       |            |          |                 |     |              |           |            |             |
| \$          | Settings                            |                                           |                       |                  |                       |                |       |            |          |                 |     |              |           |            |             |
|             |                                     |                                           |                       |                  |                       |                |       |            |          |                 |     |              |           |            |             |
|             |                                     |                                           |                       |                  |                       |                |       |            |          |                 |     |              |           |            |             |
|             |                                     |                                           |                       |                  |                       |                |       |            |          |                 |     |              |           |            |             |
|             |                                     |                                           |                       |                  |                       |                |       |            |          |                 |     |              |           |            |             |
| 🥐           | Resource center                     |                                           |                       |                  |                       |                |       |            |          |                 |     |              |           |            |             |
| VL          | Jared Vishney<br>Law Office of Jare |                                           |                       |                  |                       |                |       |            |          |                 |     |              |           |            |             |
| <b>(</b>    | Collapse                            |                                           |                       |                  |                       |                |       |            |          |                 |     |              |           |            | O Help      |
|             |                                     |                                           |                       |                  |                       |                |       |            |          |                 |     |              |           |            | - Help      |

Each unique request folder has a comment that contains the Request History information. Whenever an event or activity happens in Arctrieval for a Request, Arctrieval automatically updates the associated comment.

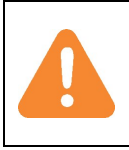

Arctrieval updates the Comment in Clio by OVERWRITING the entire comment with the information from Arctrieval. Any changes made to the Comments in Clio will be lost in the next update. If you need to make a note or add information about the request, you should do it in Arctrieval.

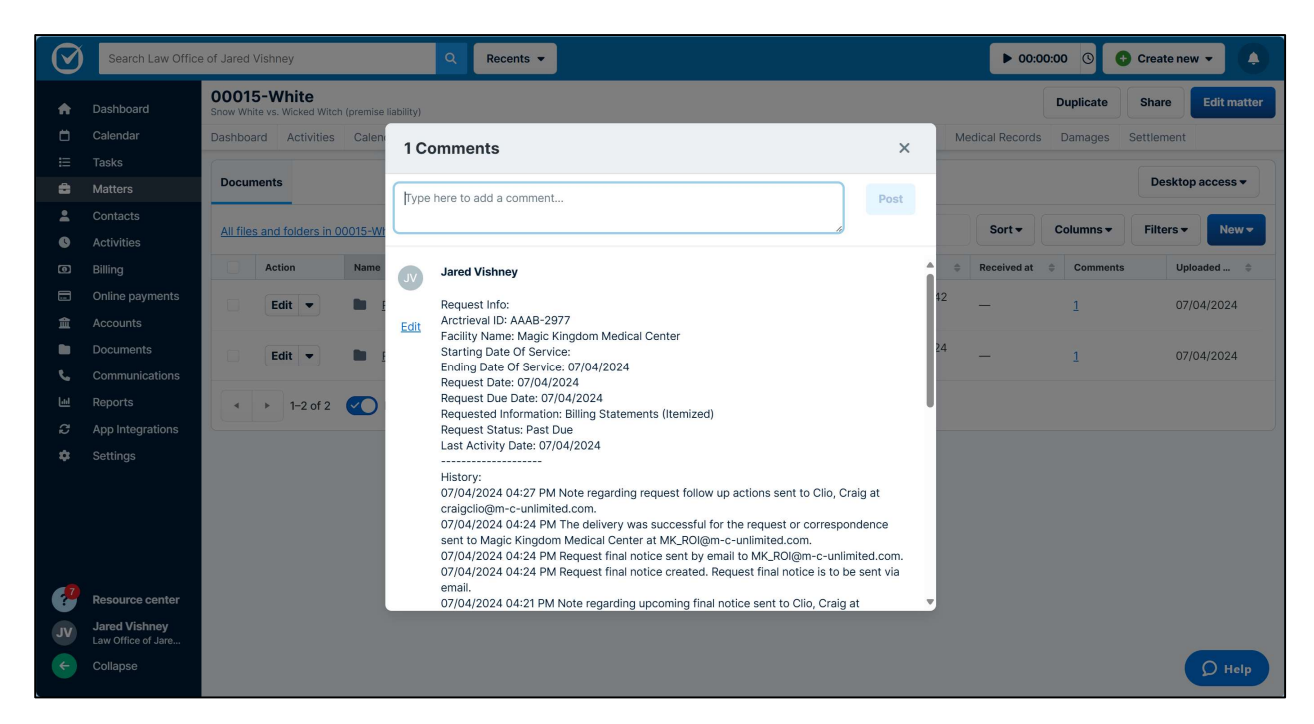

All related documents are stored within each request folder. Every document related to the request created or uploaded to Arctrieval is automatically copied to the Request folder.

| $\odot$         | Search Law Office                   | of Jared Vishney                          | Q Rece                                     | ents 🔻                   |                       |                                |                       | ▶ 00:0          | 0:00 (S) 🖸                | Create new | •           |
|-----------------|-------------------------------------|-------------------------------------------|--------------------------------------------|--------------------------|-----------------------|--------------------------------|-----------------------|-----------------|---------------------------|------------|-------------|
| A               | Dashboard                           | 00015-White<br>Snow White vs. Wicked Witc | h (premise liability)                      |                          |                       |                                |                       | (               | Duplicate                 | Share      | Edit matter |
| Ö               | Calendar                            | Dashboard Activities                      | Calendar Communications                    | Notes Documents          | Tasks Bills           | Transactions C                 | Clio for Co-Counsel   | Medical Records | Damages                   | Settlement |             |
| ≣               | Tasks                               |                                           |                                            |                          |                       |                                |                       |                 |                           | Builden    |             |
| <b>÷</b>        | Matters                             | Documents                                 |                                            |                          |                       |                                |                       |                 |                           | Desktop    | access •    |
| *               | Contacts                            | All files and folders in (                | 00015-White > 🖿 Arctrieval >               | Request & A & B-2977     | - Magic Kingdor       | m Medical Cr                   | ch                    | Sort -          | Columns -                 | Filters -  | New -       |
| S               | Activities                          |                                           |                                            |                          | magio ninguoi         |                                |                       |                 |                           |            |             |
| ٥               | Billing                             | Action                                    | Name                                       |                          | •                     | Category                       | Last edit at          | Received at     | Comments                  | Uplo       | aded 💠      |
|                 | Online payments                     | View -                                    | Record_Request_Past_Due<br>-2024_12-17.pdf | Reminder_AAAB-2977_W     | hite_07-04            | Arctrieval Request<br>Document | 07/04/2024 9:17<br>AM | 07/04/2024      | <u>Add</u> <u>comment</u> | 07/0       | 4/2024      |
|                 | Documents                           | View -                                    | C. Record_Request_Follow_U                 | p_AAAB-2977_White_07-04  | <u>1-2024_11-</u> [2] | Arctrieval Request<br>Document | 07/04/2024 8:50<br>AM | 07/04/2024      | • Add<br>comment          | 07/0       | 4/2024      |
| <b>е</b> .<br>Ш | Communications<br>Reports           | View -                                    | Record_Request_Final_Not<br>2-24.pdf       | ice_AAAB-2977_White_07-  | 04-2024_1             | Arctrieval Request<br>Document | 07/04/2024 9:24<br>AM | 07/04/2024      | Add<br>comment            | 07/0       | 4/2024      |
| ₽<br>₽          | App Integrations<br>Settings        | View -                                    | Record_Request_Due_Date                    | e_Reminder_AAAB-2977_W   | hite_07-04            | Arctrieval Request<br>Document | 07/04/2024 9:02<br>AM | 07/04/2024      | ● Add<br>comment          | 07/0       | 4/2024      |
|                 |                                     | View -                                    | Record_Request_AAAB-29                     | 77_White_07-04-2024_11-4 | 17.pdf 🖸              | Arctrieval Request<br>Document | 07/04/2024 8:48<br>AM | 07/04/2024      | ● <u>Add</u><br>comment   | 07/0       | 4/2024      |
|                 |                                     | <ul> <li>◄ ► 1-5 of 5</li> </ul>          | Expand rows                                |                          |                       |                                |                       |                 |                           |            |             |
| 🥐               | Resource center                     |                                           |                                            |                          |                       |                                |                       |                 |                           |            |             |
| VL              | Jared Vishney<br>Law Office of Jare |                                           |                                            |                          |                       |                                |                       |                 |                           |            |             |
| 6               | Collapse                            |                                           |                                            |                          |                       |                                |                       |                 |                           |            | Ø Help      |

#### 6.2. Notes

A unique Note is created in the Matters Notes section for each request. Whenever an event or activity occurs in Arctrieval for a Request, Arctrieval automatically updates the associated Note.

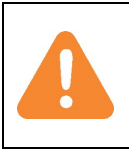

Arctrieval updates the Comment in Clio by OVERWRITING the entire comment with the information from Arctrieval. Any changes made to the Comments in Clio will be lost in the next update. If you need to make a note or add information about the request, you should do it in Arctrieval.

| $\odot$ | Search Law Office                   | of Jared Vishney Q Recents -                                                                                                    | ▶ 00:00:00       | 🕓 🚯 Cre     | ate new 👻 🛕     |
|---------|-------------------------------------|----------------------------------------------------------------------------------------------------|------------------|-------------|-----------------|
| ÷       | Dashboard                           | O0015-White<br>Snow White vs. Wicked Witch (premise liability)                                                                                                    | Dupl             | licate Sha  | are Edit matter |
| Ö       | Calendar                            | Dashboard         Activities         Calendar         Communications         Notes         Documents         Tasks         Bills         Transactions         Clio for Co-Counsel         Medical F | Records Dam      | ages Settle | ment            |
| E       | Tasks                               | Natas                                                                                                    |                  |             | New pote        |
| •       | Matters                             | Notes                                                                                                    |                  |             | New note        |
| *       | Contacts                            | All With time Without time                                                                                                    | Filter by key    | word        | Columns -       |
| U       | Activities                          | Actions Recorded time Date  Subject                                                                                                    |                  | Author 🚖    | Notifications   |
|         |                                     | Frite OT/0/12 Permet 4448-2079 - Cave Creek Medical Center - (more) Remuet Info: Arctriaval ID: 4448-2                                                                                              | 97 (more)        | lared Vis   | _               |
|         | Accounts                            |                                                                                                    |                  |             |                 |
|         | Documents                           | Edit • Add time 07/04/2 Request AAAB-2977 - Magic Kingdom Medical Cent (more) Request Into: Arctrieval ID: AAAB-2                                                                                   | 97 <u>(more)</u> | Jared Vis   | -               |
| ف       | Communications                      | <ul> <li>✓ ▶ 1-2 of 2 → Expand rows</li> <li>Export</li> </ul>                                                                                                    |                  |             |                 |
| ш       | Reports                             |                                                                                                    |                  |             |                 |
| C       | App Integrations                    |                                                                                                    |                  |             |                 |
| \$      | Settings                            |                                                                                                    |                  |             |                 |
|         |                                     |                                                                                                    |                  |             |                 |
|         |                                     |                                                                                                    |                  |             |                 |
|         |                                     |                                                                                                    |                  |             |                 |
|         |                                     |                                                                                                    |                  |             |                 |
| 1       | Resource center                     |                                                                                                    |                  |             |                 |
| VL      | Jared Vishney<br>Law Office of Jare |                                                                                                    |                  |             |                 |
| e       | Collapse                            |                                                                                                    |                  |             | Ø Help          |
|         |                                     |                                                                                                    |                  |             |                 |

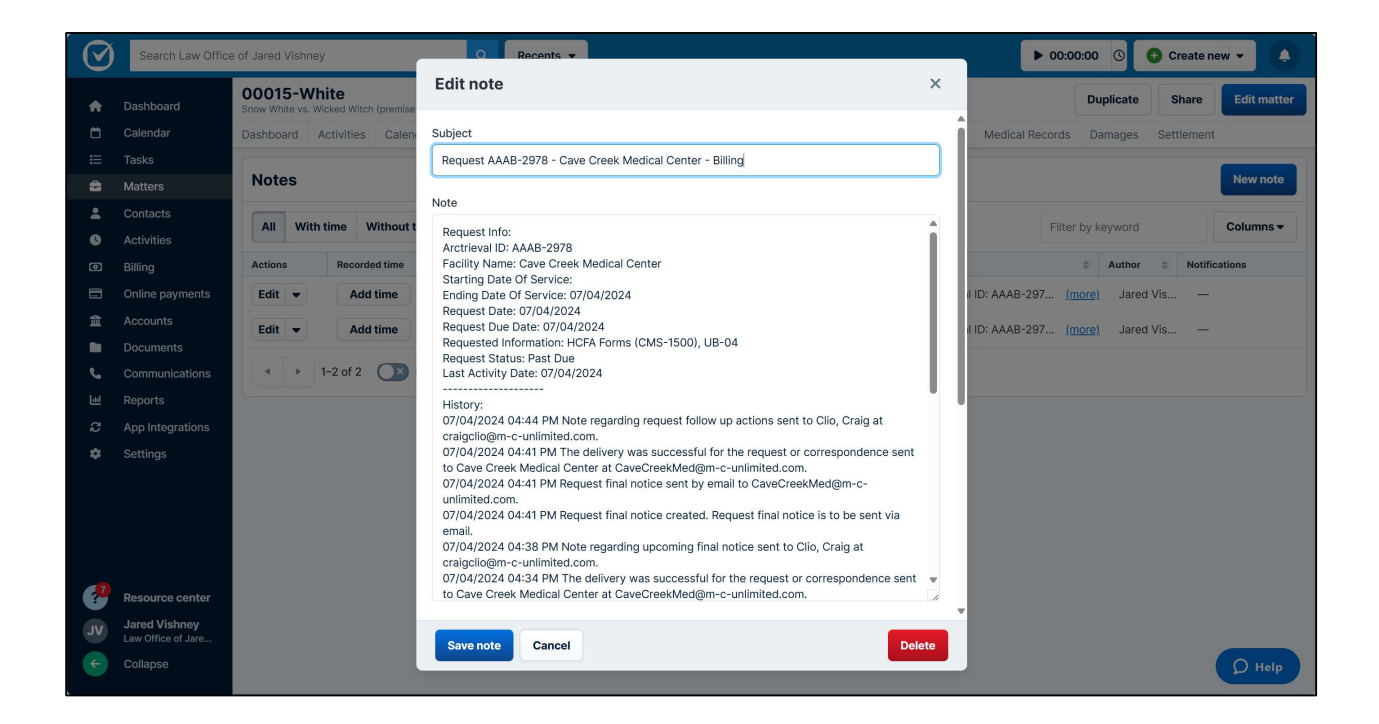

## 7. Arctrieval Role-Based Permissions for Clio

When the Clio Integration is active in Arctrieval, additional role-based permissions are available to determine whether or not an Arctrieval User may Unlink a Clio Client or Clio Contact from the respective Client or Contact record in Arctrieval.

The Arctrieval User Administrator sets the permissions through the User Account Information, as shown in the image.

| Title:                             |                                           |
|------------------------------------|-------------------------------------------|
| Email Address: *                   |                                           |
| test2@m-c-unlimited.com            |                                           |
| Username: *                        |                                           |
| CraigClio2                         |                                           |
| User Level: *                      |                                           |
| User                               | *                                         |
| Substitute Address User Settings   | Signature                                 |
| Allowed To Update Own Profile? 🛛 🔽 | Allowed To Transfer Contact Requests? 🛛 🗸 |
| Allowed To Change Password?        | Allowed To Disable Contact Follow-Up?     |
| Allowed To Delete Information?     | Allowed To Unlink Clio Client?            |
|                                    | Allowed To Unlink Clio Contact?           |
|                                    |                                           |

The permissions to Unlink Clio Client and Unlink Clio Contact are enabled by default.

# 8. Configuration Notes

 If you turn off the Clio integration and then re-enable integration at a later date, any of the Request status changes, files, history, and information are not automatically updated in Clio when the integration is inactive. You must use the Update in Clio Active to update each request's information in Clio. Any new request changes are, again, automatically synchronized with Clio.